# คำแนะนำ การอัพโหลดเอกสาร

สำหรับ ผู้มีสิทธิ์เข้าศึกษามหาวิทยาลัยสงขลานครินทร์ วิทยาเขตหาดใหญ่

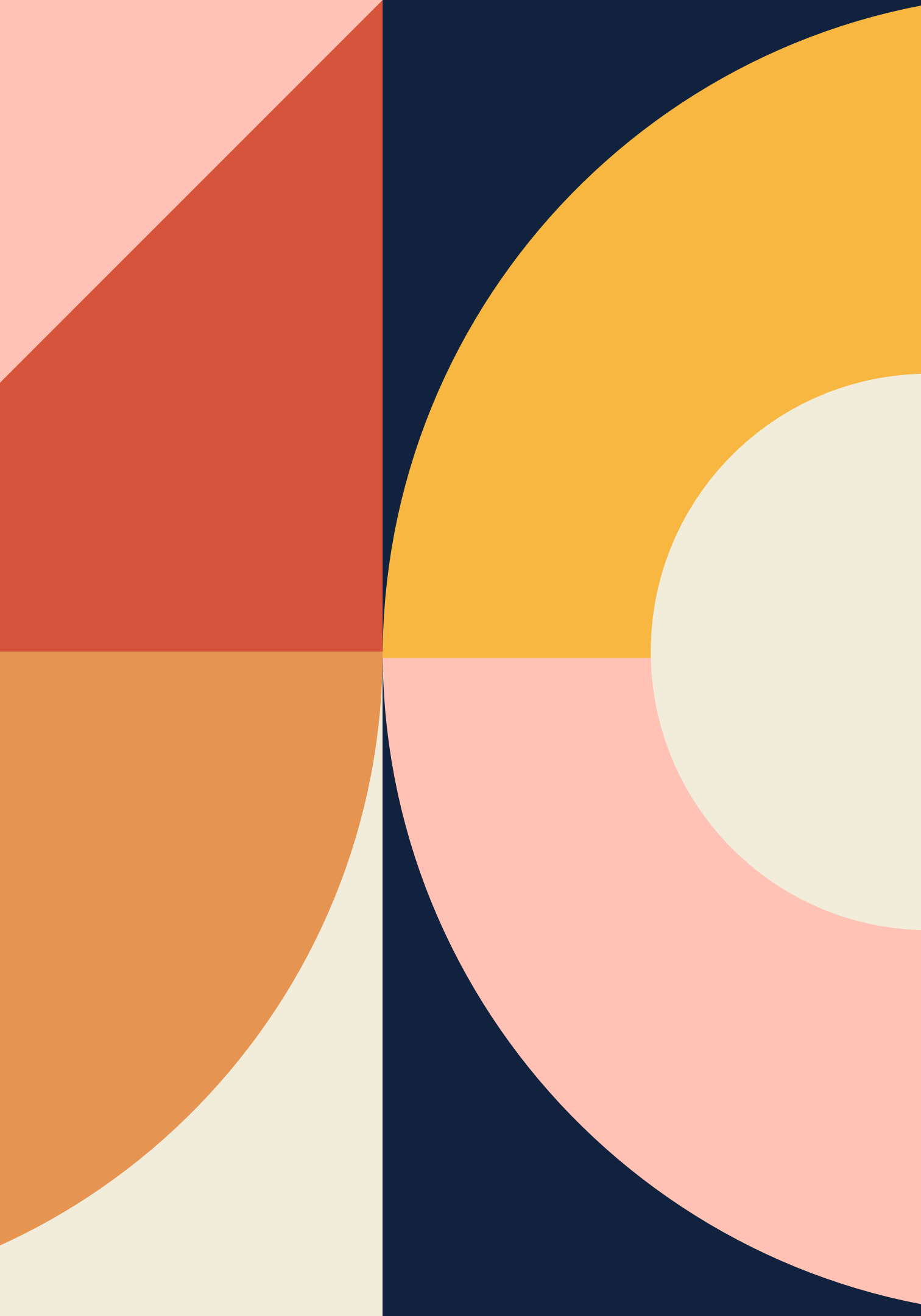

## ผู่มีสิทธิ์เข้าศึกษามหาวิทยาลัยสงขลานครินทร์ วิทยาเขตหาดใหญ่ ต้องอัพโหลดเอกสารผ่านระบบ HTTPS://PSU1-2.PSU.AC.TH/PSU1-2/

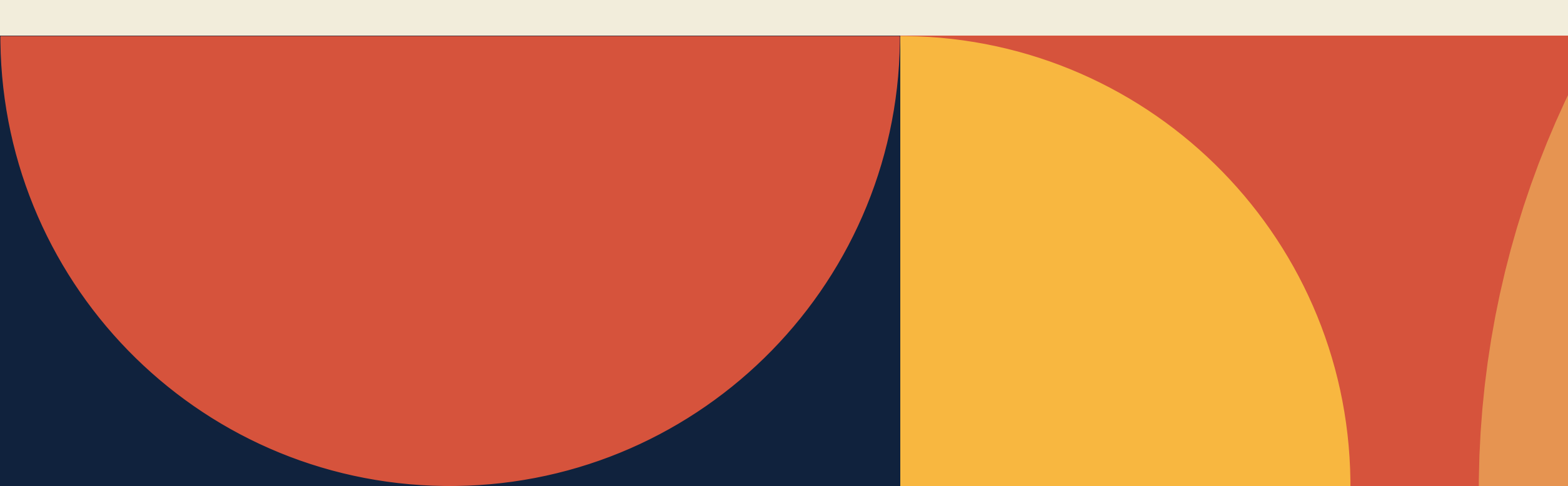

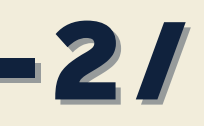

# รายละเอียดเอกสารการรายงานตัว สำหรับนักศึกษาใหม่

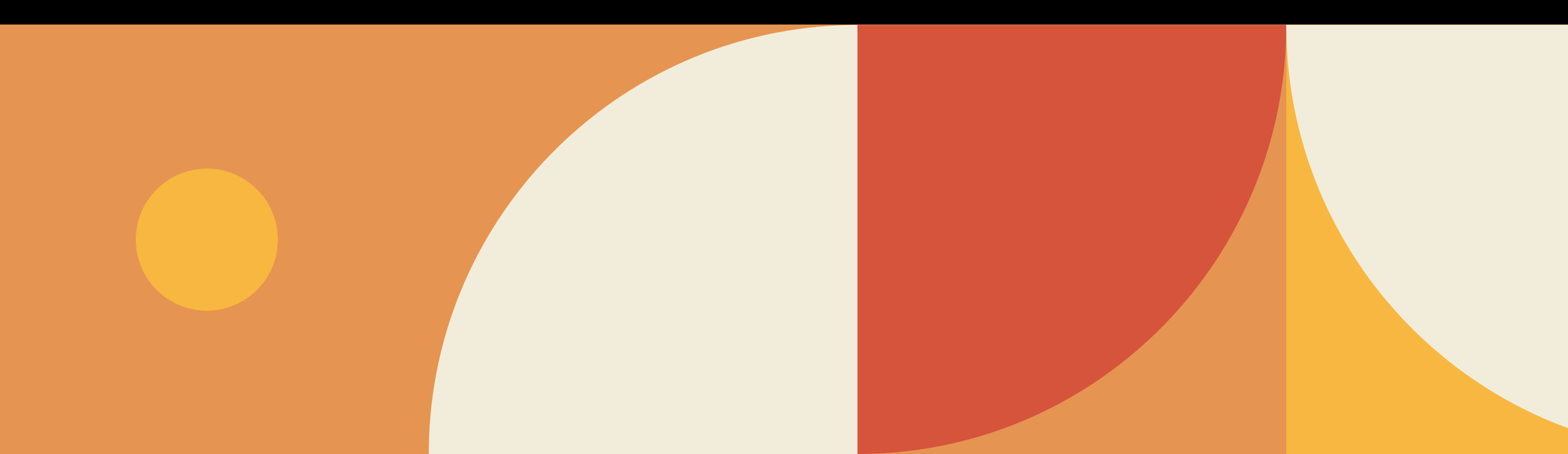

# รายละเอียดของเอกสารที่ใช้รายงานตัว

| เอกสาร                | ระดับการศึกษา              |             |  |
|-----------------------|----------------------------|-------------|--|
|                       | ปริญญาตรี                  | บัณฑิตศึกษา |  |
| รูปถ่ายนักศึกษา       | จำเป็น                     | จำเป็น      |  |
| บัตรประจำตัวประชาชน   | จำเป็น                     | จำเป็น      |  |
| ใบประมวลผลการศึกษา    | จำเป็น                     | จำเป็น      |  |
| แบบฟอร์มรับรองคุณวุฒิ | จำเป็น                     | -           |  |
| แบบฟอร์มตรวจสุขภาพ    | ตามข้อกำหนด<br>ของแต่ละคณะ | _           |  |

# รูปถ่ายนักศึกษา รายละเอียดและรูปแบบไฟล์

รูปแบบไฟล์และตัวอย่างรูปนักศึกษาที่ถูกต้องที่ใช้ในการนำเข้า ระบบขนาดของรูปถ่ายที่ใช้ในการนำเข้าข้อมูลต้อง ขนาดความ กว้าง สูง ประมาณ 240 x 320 pixels ขนาดไม่เกิน 1 MB และนามสกุล .jpg

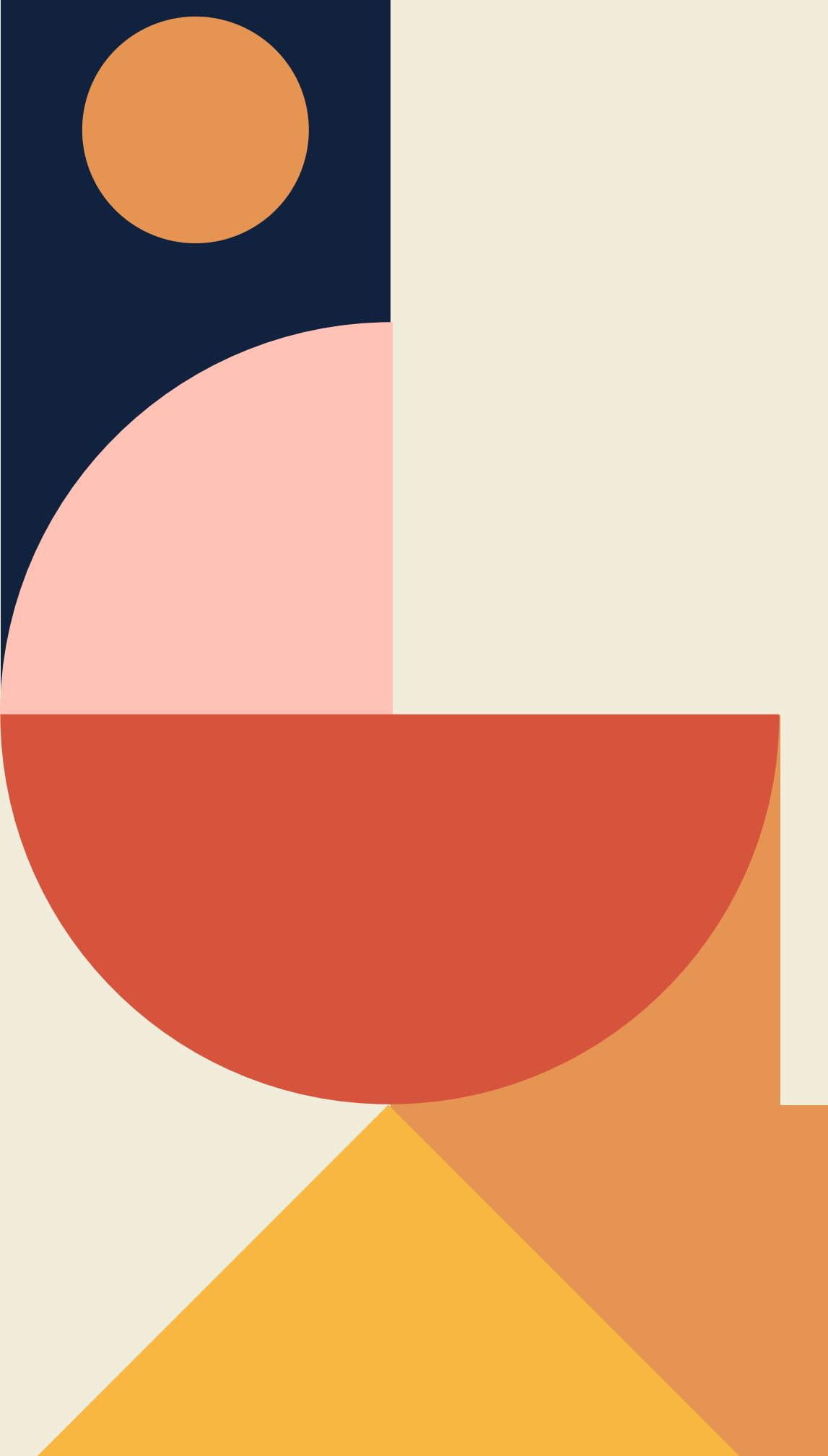

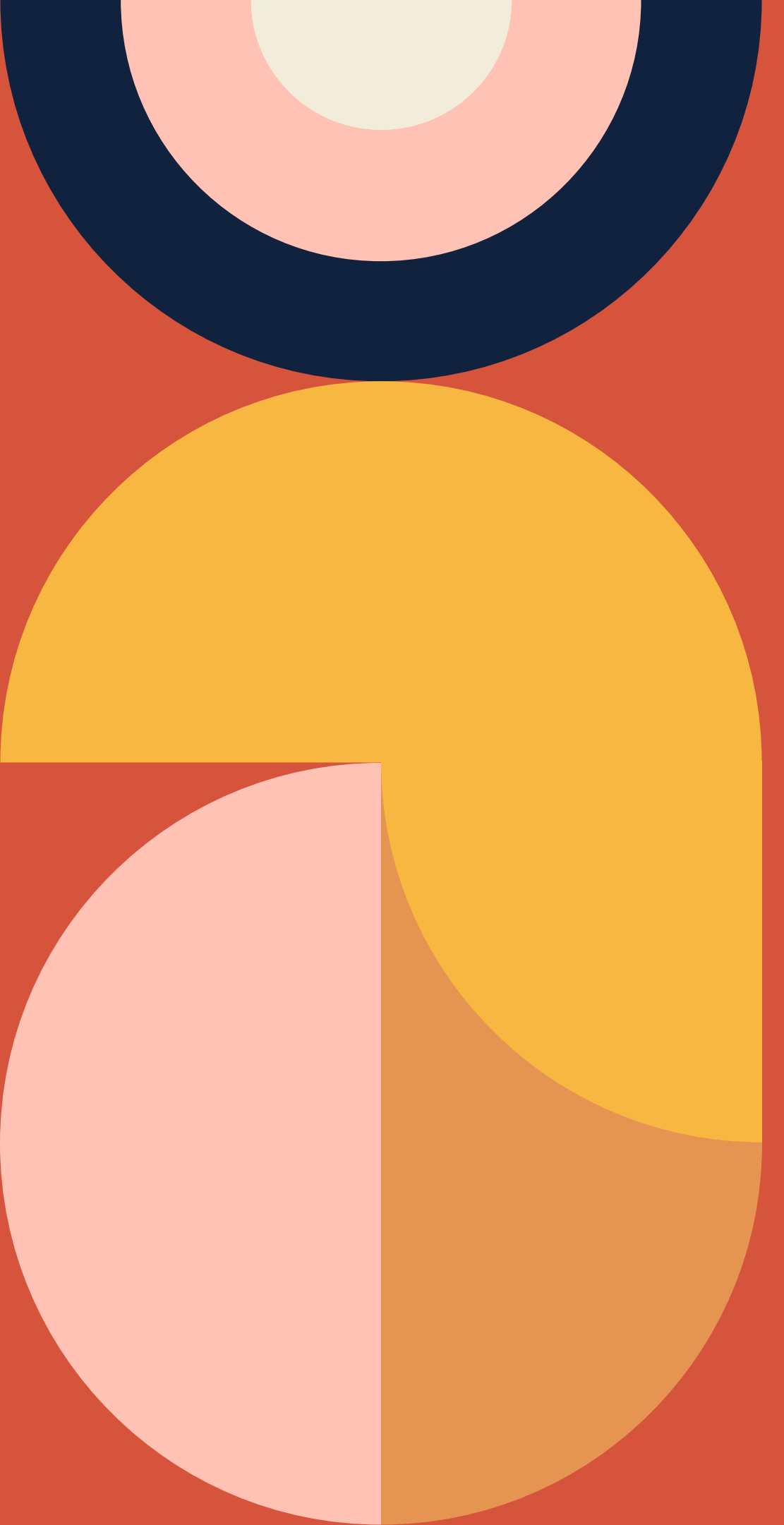

# รูปถ่ายนักศึกษา

### ระดับปริญญาตรี

ให้สวมผ้าคลุมศีรษะสีขาว

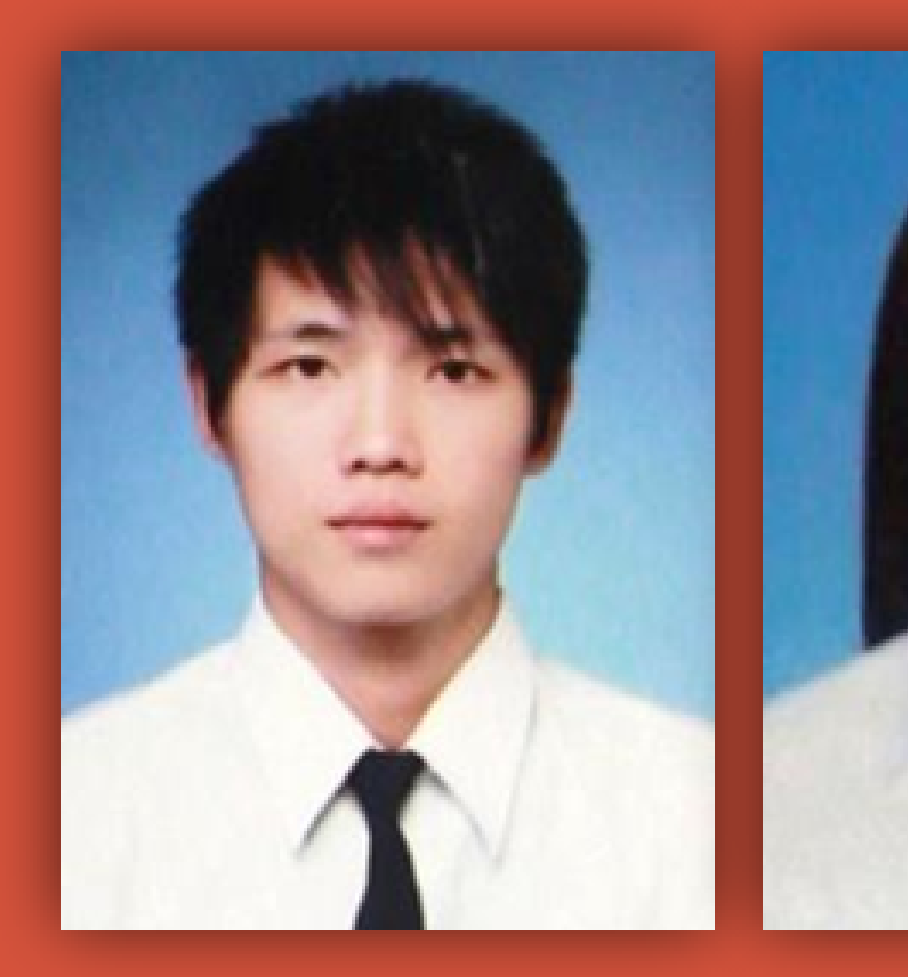

### ภาพสี หน้าตรง แต่งกายด้วยเครื่องแบบมหาวิทยาลัย ไม่ สวมหมวก ไม่สวมแว่นตา นักศึกษาหญิง ที่สวมผ<sup>้</sup>าคลุมศีรษะ

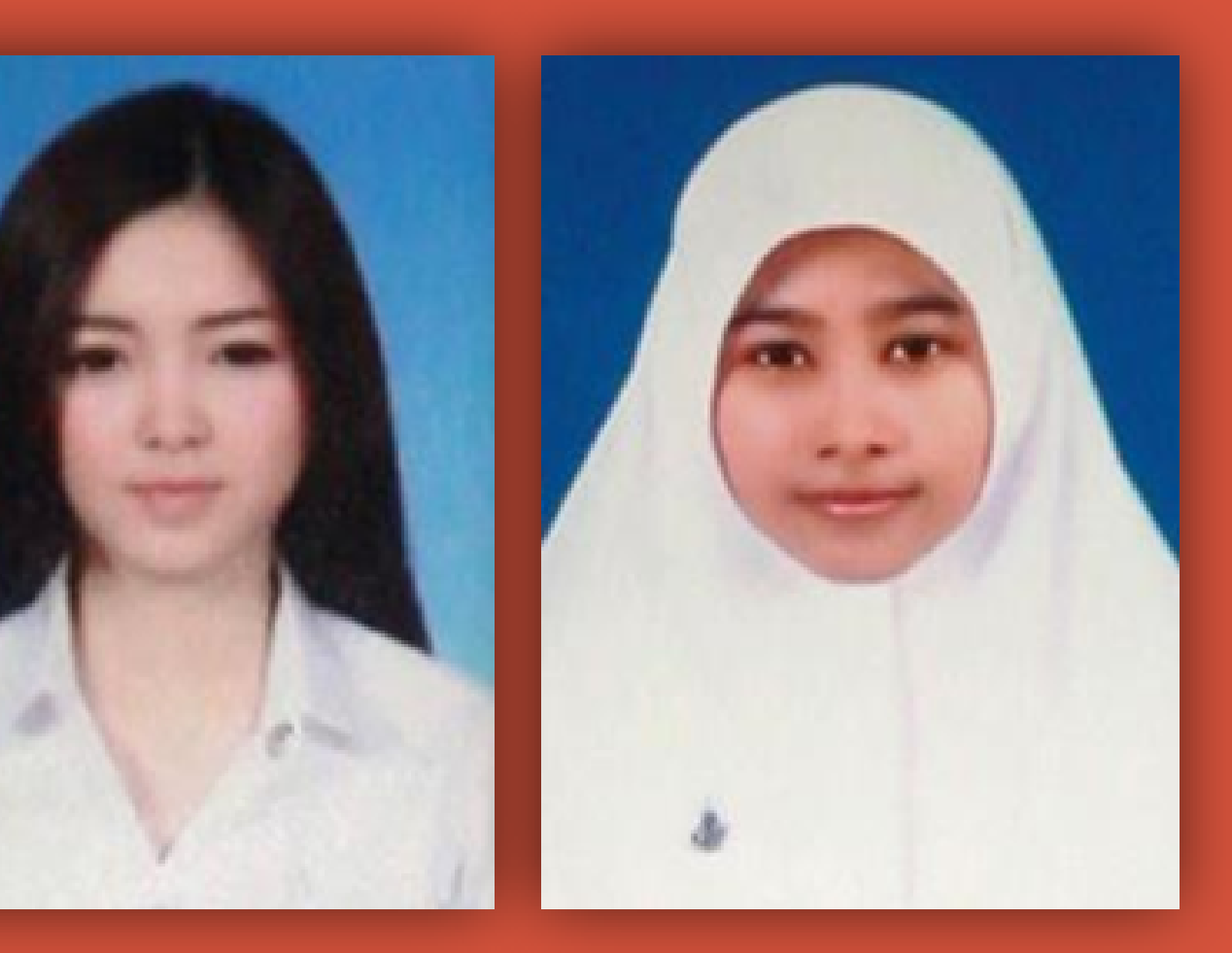

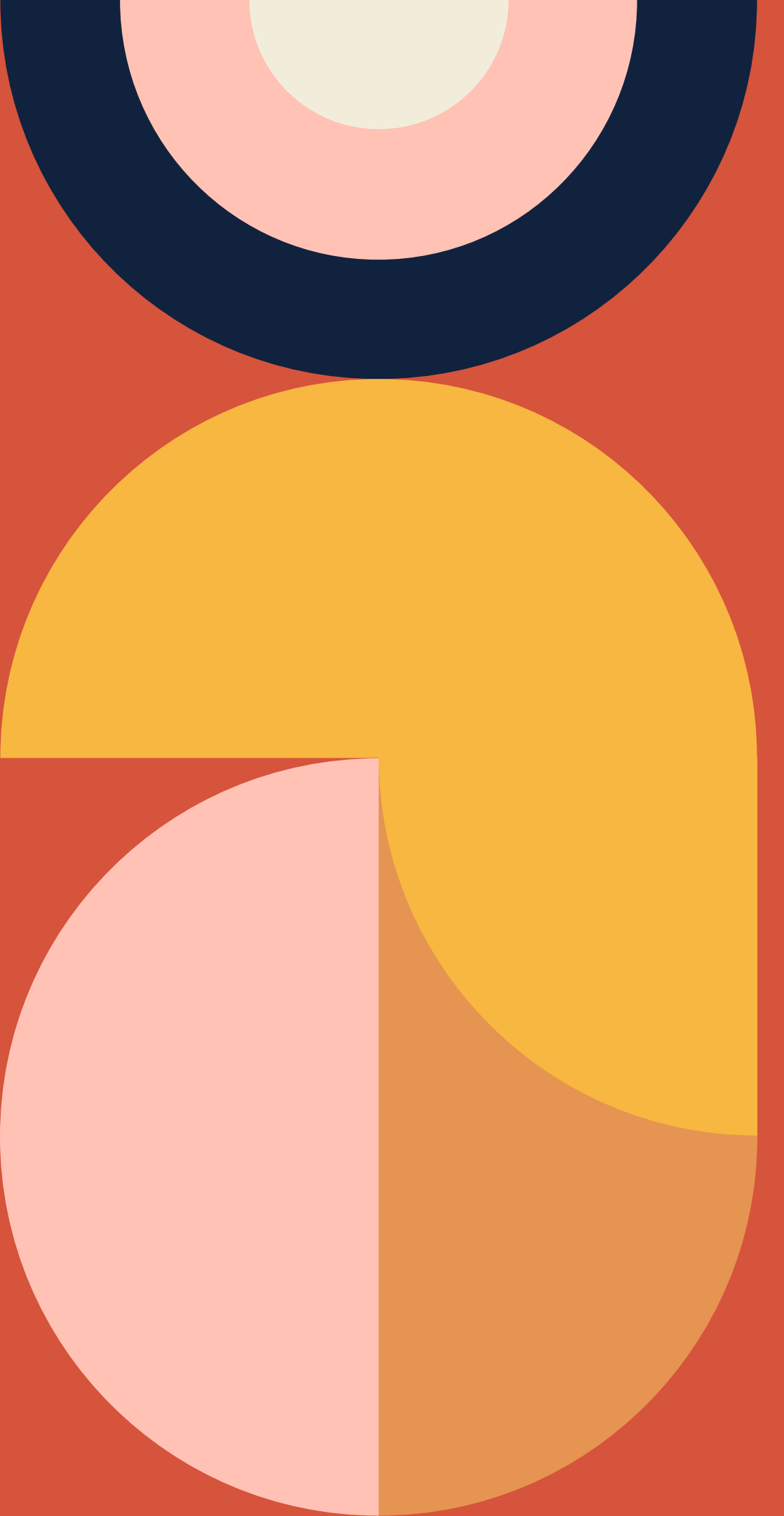

# รูปถ่ายนักศึกษา

### ระดับบัณฑิตศึกษา

้รูปถ่ายสี หน้าตรง สวมเสื้อสูทสีดำหรือสีเทาหรือสีกรมท่า ให<sub>้</sub>สวมผ้าคลุมศีรษะสีขาวหรือสีเดียวกับสูท

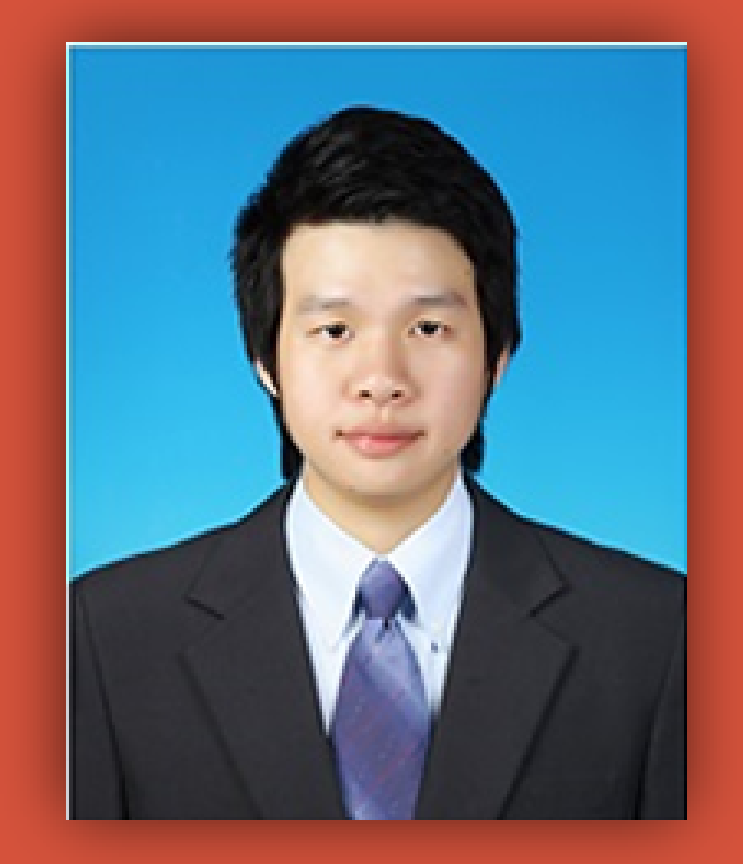

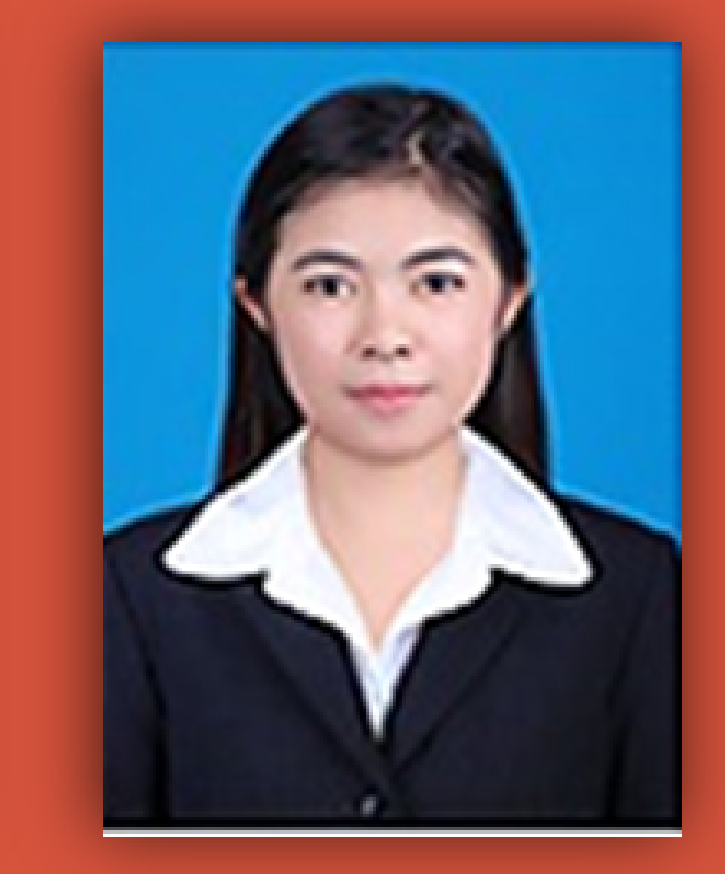

# ้ไม่สวมหมวก ไม่สวมแว่นตา นักศึกษาหญิง ที่สวมผ้าคลุมศีรษะ

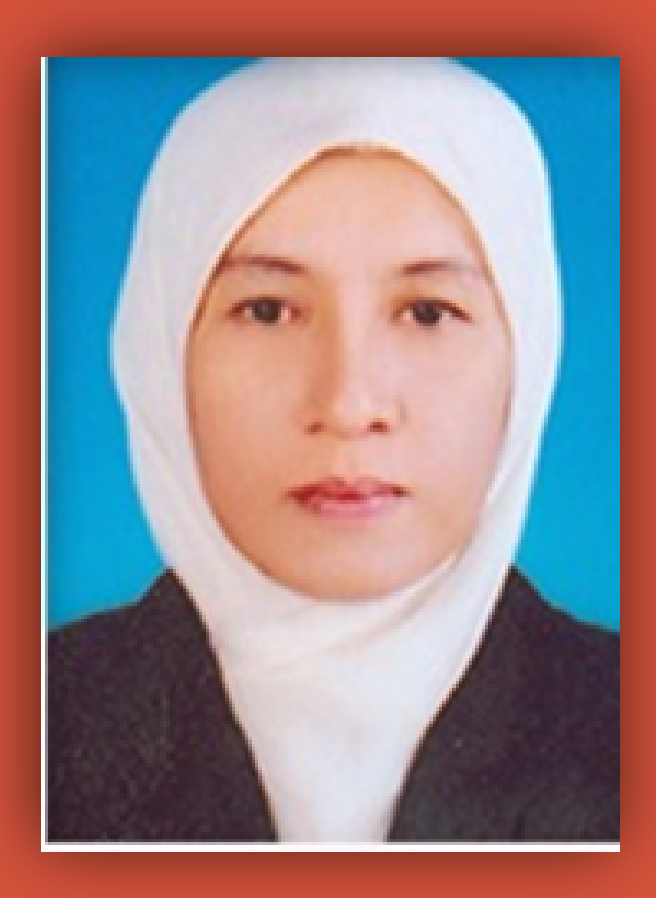

### บัตรประจำตัวประชาชน (นักศึกษาไทย)

สแกนภาพเฉพาะ **หน้าแรกของบัตรประจำตัว ประชาชน** โดยมีขนาดรูปภาพและไฟล์ภาพ ดังนี้ รูปถ่ายที่ใช้ขนาดความกว้าง สูง ประมาณ 640 x 398 pixels <mark>ขนาดไม่เกิน</mark> 1 MB

**และนามสกุล** .jpg

บัตรประจำตัวประชาชน Thai National ID Card และประจำตัวประชาชน Identification Number มีอตัวและชื่อสกุร Name Last name Date of Birth 1 Date of Birth 1 12 Apr. 2017 Date of Issue (ลาทีละ บุญญะโลก์ล) 12 Apr. 2017 Date of Issue (ลาทีละ บุญญะโลก์ล)

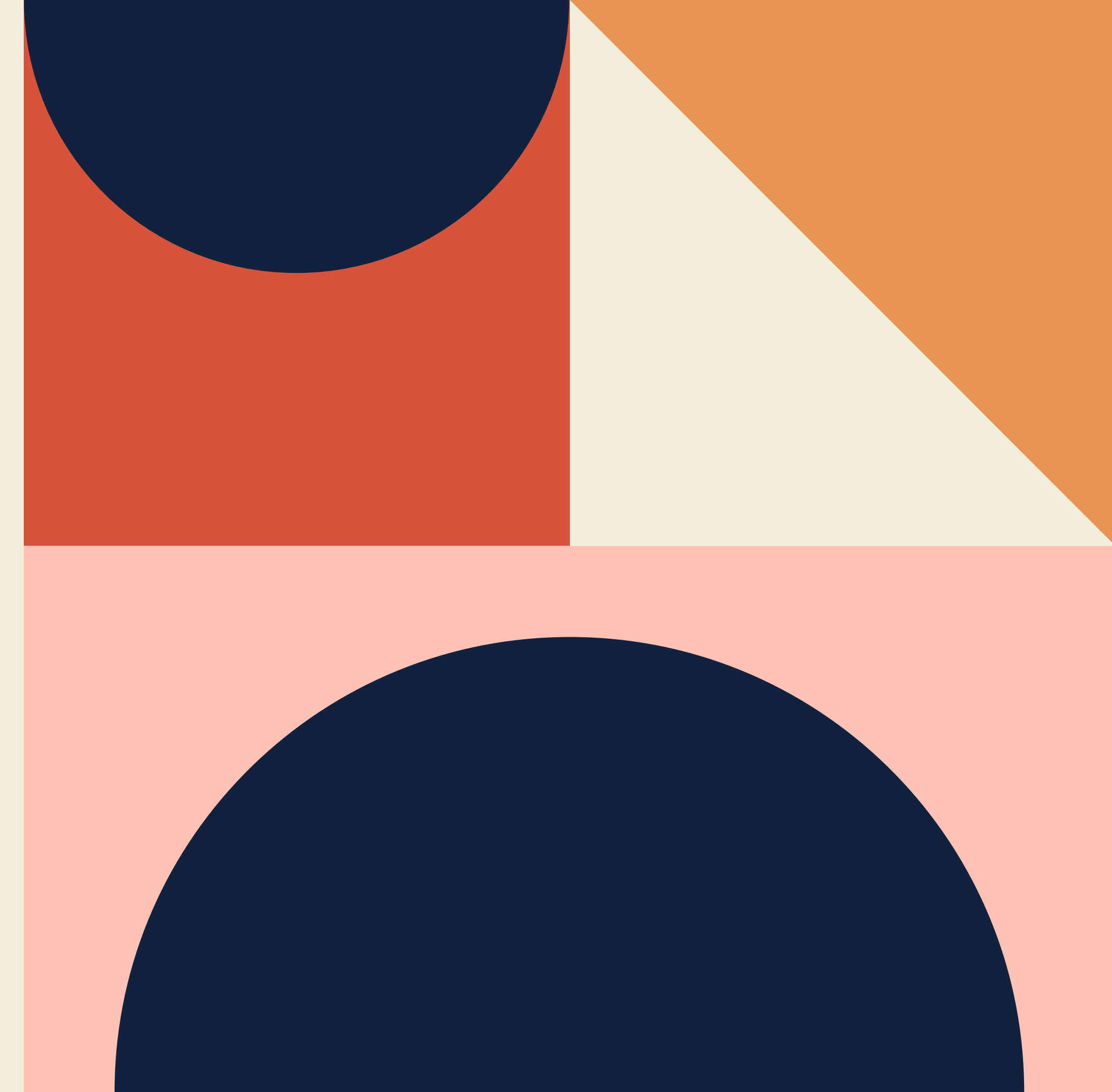

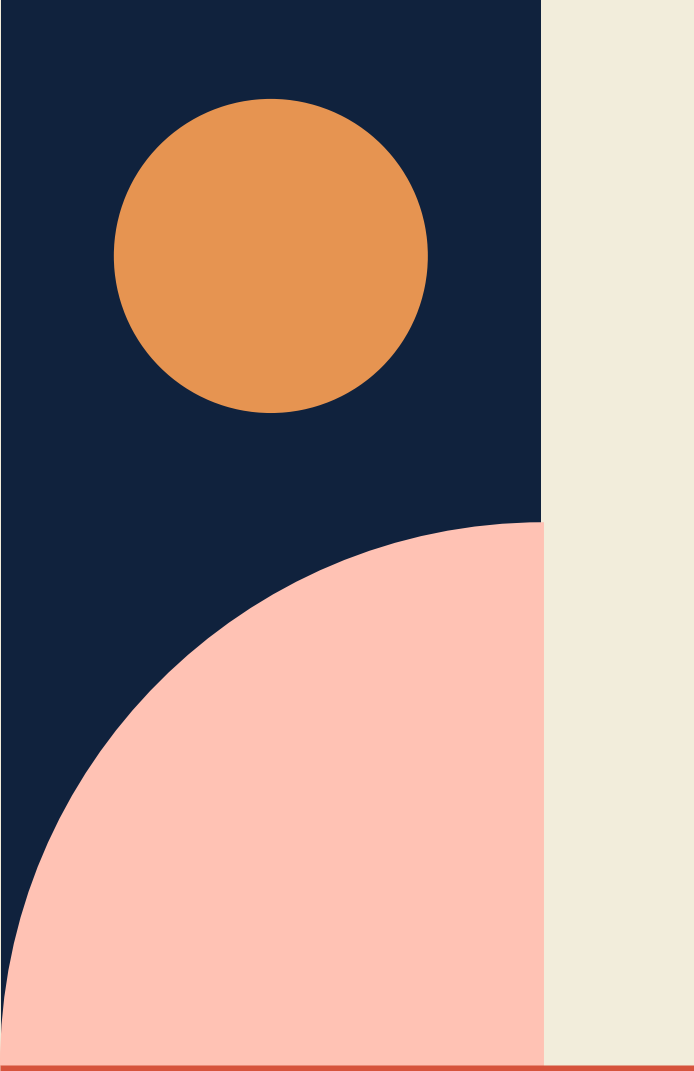

# ใบประมวลผลการศึกษา

ต้องเป็น ฉบับสมบูรณ์ระบุวันสำเร็จการศึกษา สแกนไฟล์ทั้ง ด้านหน้าและหลัง กรณีที่ไฟล์มีมากกว่า 1 ไฟล์ต้องรวมไฟล์ให้ เป็น 1 ไฟล์ ก่อนนำเข้าระบบ ขนาดไฟล์ไม่เกิน 5 MB และ นามสกุล .PDF

> สำหรับ นักศึกษาที่มีชื่อ – สกุล ในประกาศผู้มีสิทธิ์เข้าศึกษา ไม่ตรงกับใบประมวลผลการศึกษาให้แนบไฟล์หนังสือสำคัญ แสดงการเปลี่ยนชื่อรวมกับใบประมวลผลการศึกษา

# แบบฟอร์มรับรองคุณวุฒิ (สำหรับนักศึกษาปริญญาตรี)

ผู้มีสิทธิ์เข้าศึกษาต้องดาวน์โหลดแบบฟอร์มรับรองคุณวุฒิ เพื่อนำไปใช้ในการตรวจสอบคุณวุฒิ จาก ระบบตรวจสอบรหัสประจำตัวนักศึกษาใหม่ Web Site: https://reg.psu.ac.th/newstudentpsu/ โดยนักศึกษานำเอกสารดังกล่าวยื่นให้สถานศึกษาที่สำเร็จการศึกษารับรองการสำเร็จการศึกษาและ อัพโหลดผ่านระบบอัพโหลดเอกสาร https://psu1-2.psu.ac.th/

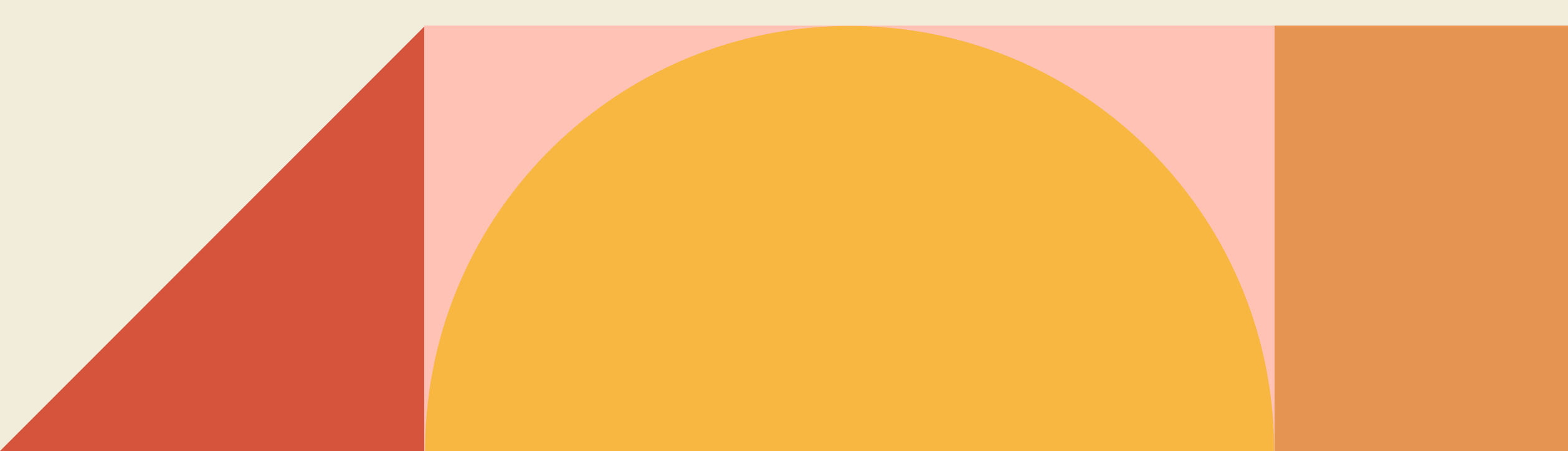

### <u>ผู้เข้าศึกษาสามารถดาวน์โหลดแบบฟอร์มได</u>้ ขั้นตอนการดาวน์ไหลด จาก https://reg.psu.ac.th/newstudentpsu/ ์ตามช่วงเวลาในการเตรียมข<sup>้</sup>อมูลและเอกสาร แบบฟอร์มรับรองคุณวุฒิ การรายงานตัว โดยมีขั้นตอนดั้งนี้ 1. กรอกเลขบัตรประจำตัวประชาชน ระบบจะ ้แสดงเมนู พิมพ์แบบฟอร์มรับรองคุณวุฒิผู<sup>้</sup>มี สิทธิ์เข<sup>้</sup>าศึกษา ้ยินดีต้อนรับนักศึกษาใหม่ 2. คลิกเมนู พิมพ์แบบฟอร์มรับรองคุณวุฒิผู<sup>้</sup>มี มหาวิทยาลัยสงขลานครินทร์ สิทธิ์เข<sup>้</sup>าศึกษา ระบบจะแสดงหน<sup>้</sup>าจอแบบฟอร์ม SONGKLA วิทยาเขตหาดใหญ่ JNIVERSITY รับรองคุณวุฒิ ୲ଇଙ୍କ୍ରପ୍ Explore · Commit · Discover AL SAP CRYSTAL REPORTS <u>3. คลิก</u> เลือกรูปแบบไฟล์เป็น PDF ก่อนสั่งพิมพ์ แบบฟอร์มรับรองคุณวุฒิการศึกษาสำหรับผู้มีสิทธิ์เข้าศึกษา ปีการศึกษา 2564 นักศึกษาใหม่ ภาคการศึกษาที่ 1 เอ็กซ์ปอร์ต หมายเลขบัตรประชาชน : 1929900000 เอ็กซ์ปอร์ต ค้นเ ระบบจะดาวน์โหลด ชื่อสถานศึก 4. คลิก รูปแบบไฟล์: จังหวัด ไฟล์แบบฟอร์มรับรองคุณวุฒิผู้มีสิทธิ์เข้าศึกษา พิมพ์แบบฟอร์มรับรองคุณวุฒิผู้ Crystal Reports (RPT) ด้วยนางส Crystal Reports (RPT 2123141 หัสนักศึกษา กลุ่ม คำนำหน้า ชื่อ วิธีเข้าศึกษา สกุล รหัสประจำต่ 5. นำแบบฟอร์มดังกล่าวให้สถานศึกษาที่สำเร็จ PDF สำนักนวัดกรรม ศนย์คอมทดสอบ รับโดยบัณฑิตวิทยาลัย 400000000 นางสาว มหาวิทยาลัง ฝ่ายทะเบียนและประมา ลงในช่องผล Microsoft Excel (97-2003) สำนักการศึกษาและนวัตกรรเ พร้อมประทั่า การศึกษารับรอง Microsoft Excel (97-2003) Data-Only มหาวิทยาลัยสงขลานครินทร์ วิทเ โทร. 074-289260 Microsoft Excel Workbook Data-only ชื่อ - สกุล Microsoft Word (97-2003) นางสาวสำน้ Microsoft Word (97-2003) - แก้ไขได้ ป้อร์ต Rich Text Format (RTF) Character Separated Values (CSV) XML

- เพื่อดาวน์โหลดไฟล์แบบฟอร์ม

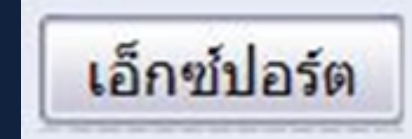

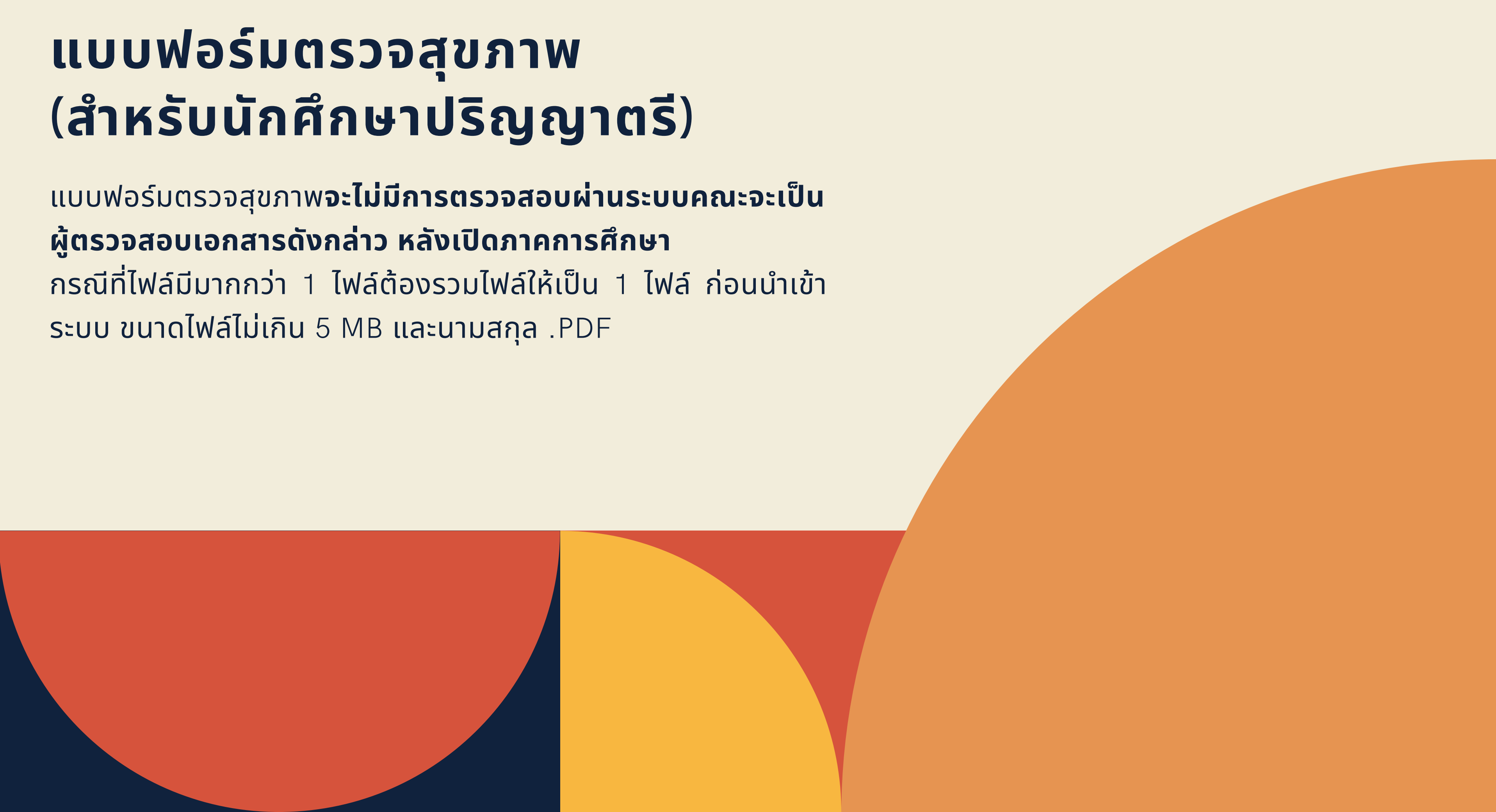

# ตัวอย่างโปรแกรม การปรับแต่งไฟล์รูปถ่ายนักศึกษา โปรแกรม PAINT

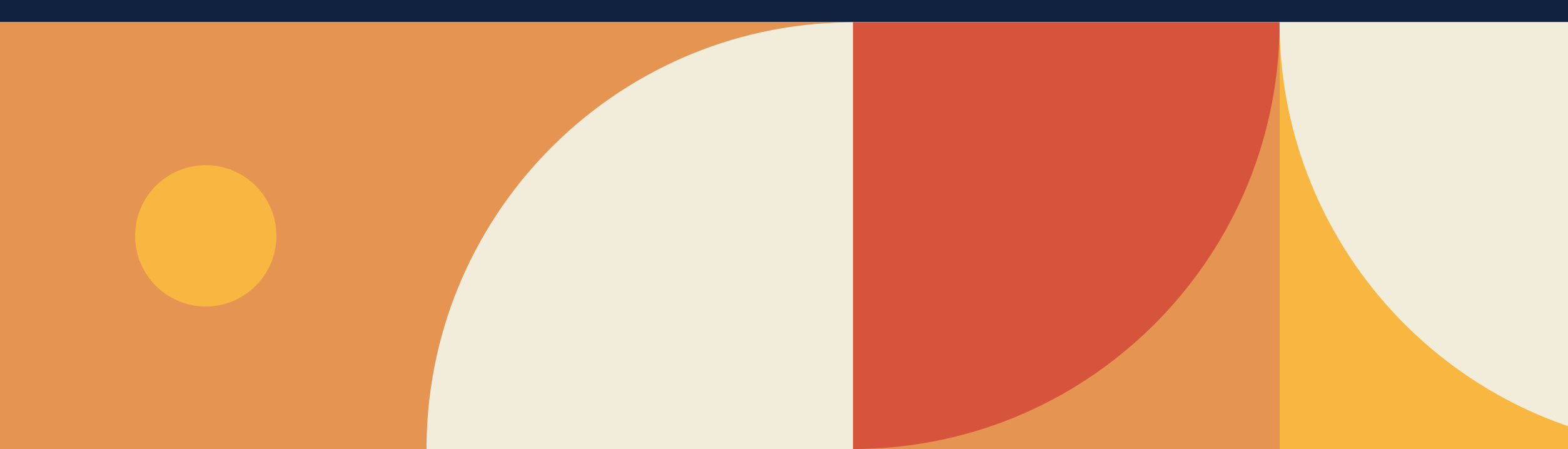

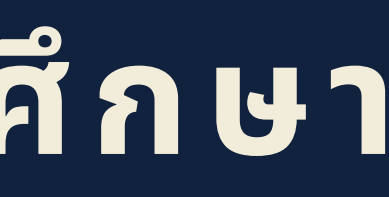

# ตัวอย่างโปรแกรมการปรับแต่งไฟล์รูปถ่ายนักศึกษา

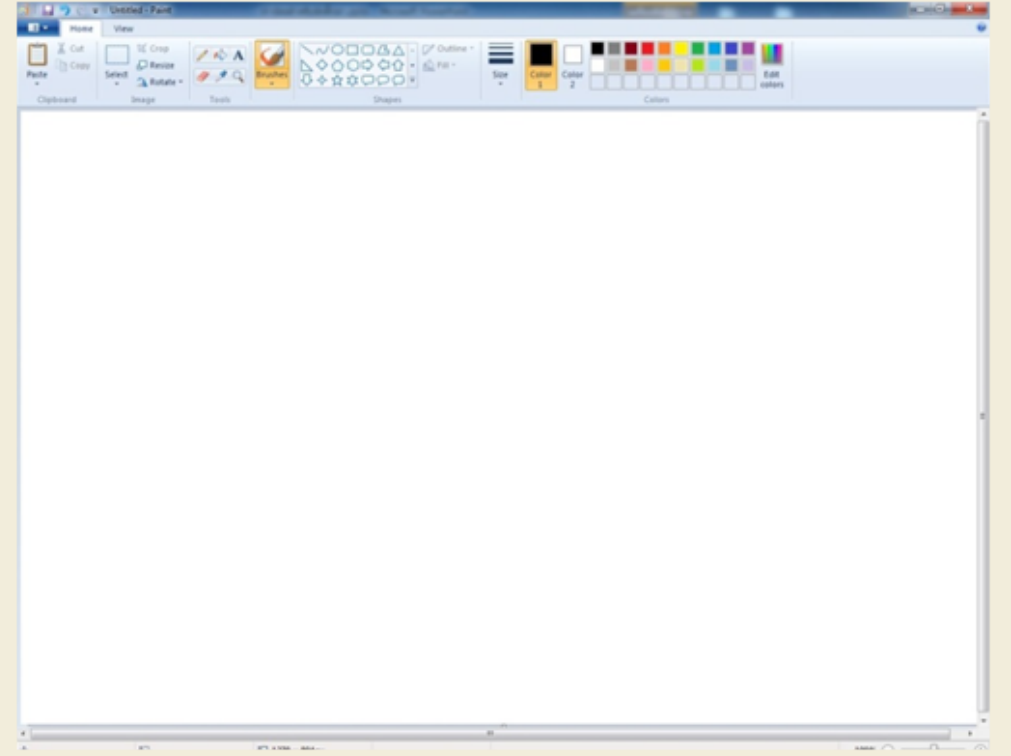

### <u>ขั้นตอนการปรับขนาดไฟล์</u>

- วิธีการเข้าโปรแกรม เลือกตามขั้นตอนดังนี้ เลือก ปุ่ม Start > เลือกAll Program > เลือก Accessories > เลือกโปรแกรม Paint
- 2. เลือกไฟล์รูปที่ต้องการโดย Open > เลือกที่อยู่ของ

ไฟล์รูปที่ต้องการ

3. เมื่อได้ไฟล์รูปที่ต้องการ > click ปุ่ม Home > เลือกเมนู Resize โปรแกรมจะแสดงหน้าต่าง Resize and Skew ปรับค่าดังรูป กรณีเป็นบัตรประจำตัวประชาชนให้กำหนดค่า ขนาด ความกว้าง สูง ประมาณ 640 x 398 pixels

(บัตรประจำตัวประชาชน กว้าง สูง ประมาณ

640 x 398 pixels )

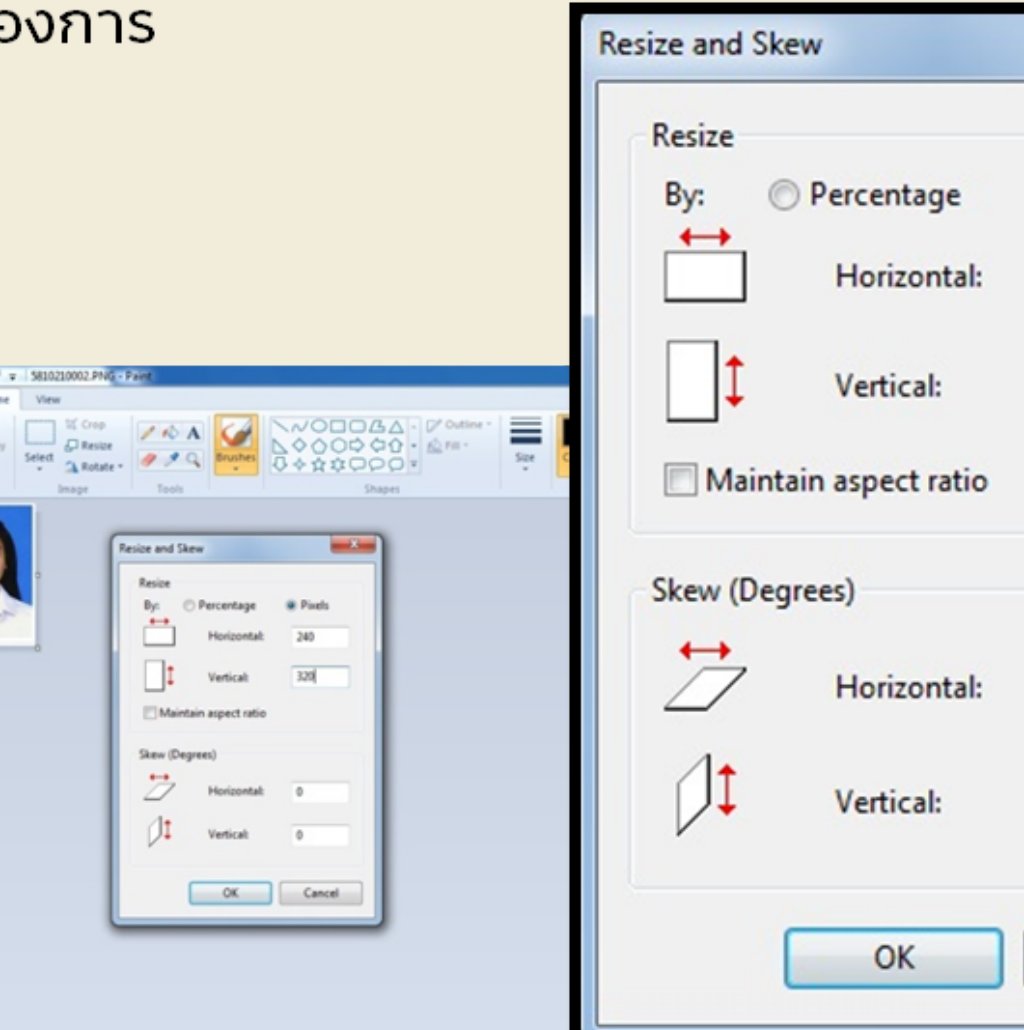

- 4. โปรแกรมจะปรับขนาดภาพตามที่ ต้อง
- 5. บันทึกไฟล์โดย click ปุ่ม Save
- โดย File name : เป็นรหัสประจำตัว
- นักศึกษา 10 หลัก

Save as type : เลือก JPG

| Hore Vew                        |                                                                     |                                      |  |
|---------------------------------|---------------------------------------------------------------------|--------------------------------------|--|
| Parte Select A Rotate · · · · · | 9 0000 0000 ·                                                       | See Cater Cater                      |  |
| Cipleard Deeps Teen             |                                                                     |                                      |  |
|                                 |                                                                     |                                      |  |
|                                 | Seve As                                                             |                                      |  |
|                                 | O = 2 + rud0                                                        | <ul> <li>4y Seech endly p</li> </ul> |  |
|                                 | Crganize * New folder                                               | E • 0                                |  |
|                                 | * Favorites                                                         | Date modified Type                   |  |
|                                 | Couple Seal                                                         | 28-6-259 9-52 Shorhout               |  |
|                                 | Ubrates<br>Documents                                                |                                      |  |
|                                 | Phan                                                                |                                      |  |
|                                 | File name: 301223007<br>Save as type: (#EG (* jpg* jprg* jpre* j#E) |                                      |  |
|                                 | Hide Felders                                                        | Seve Canol                           |  |
|                                 |                                                                     |                                      |  |

|       | ×   |
|-------|-----|
|       |     |
| Pixel | s   |
| 240   |     |
| 320   |     |
| 0     |     |
| 0     |     |
| Can   | cel |

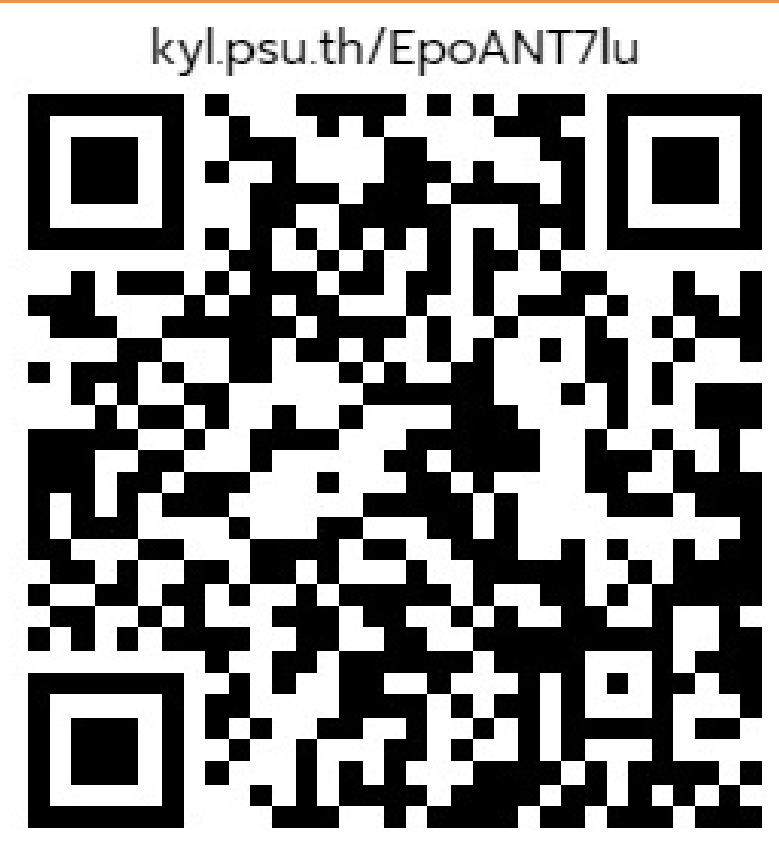

KhunYing Long Library @PSU

Registrar's Division ฝ่ายทะเบียนและประมวลผล

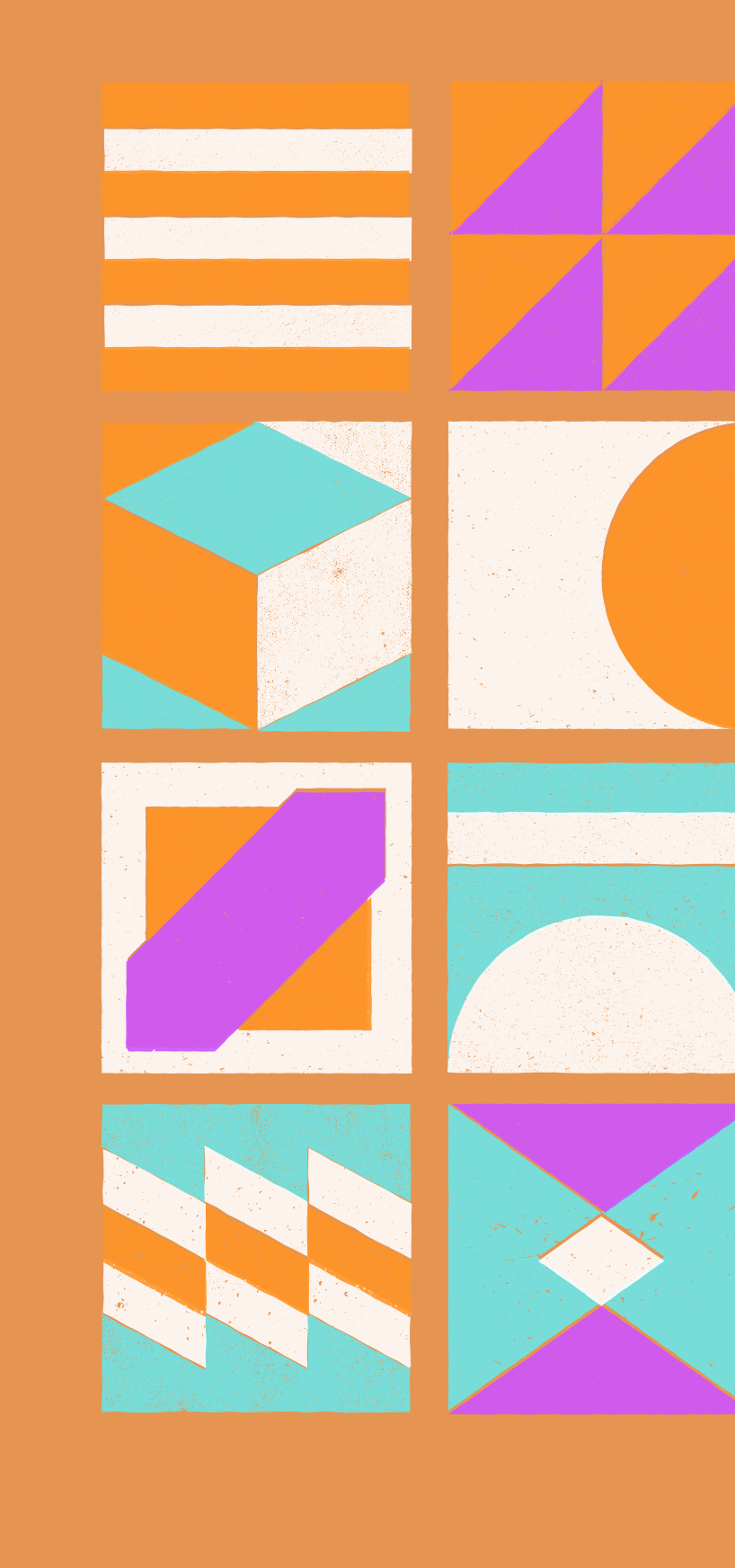

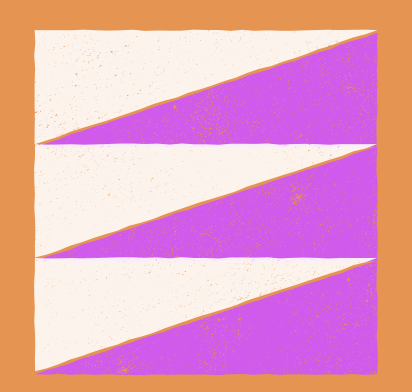

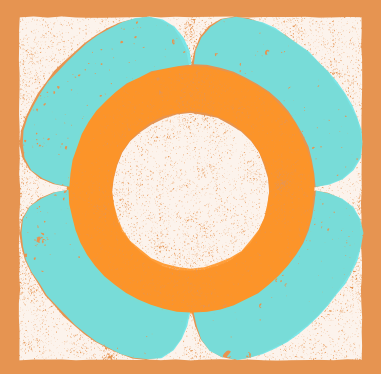

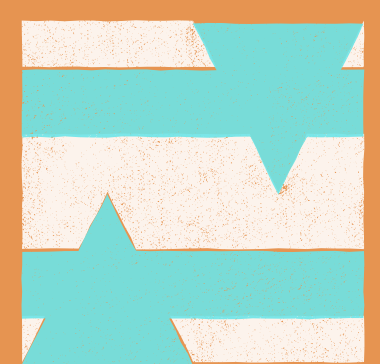

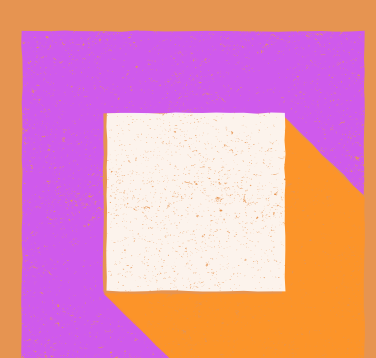

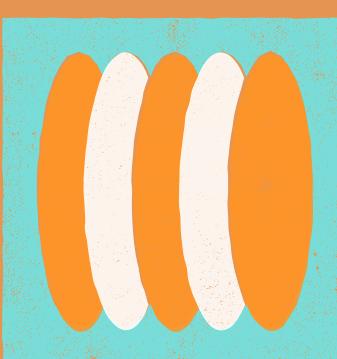

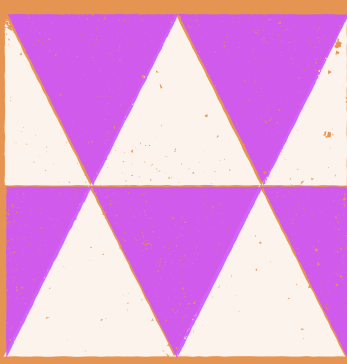

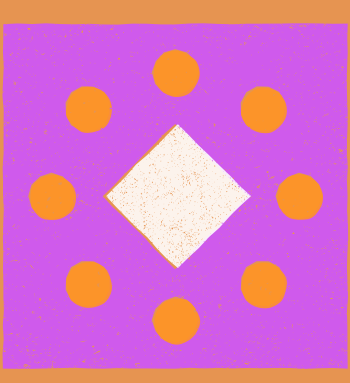

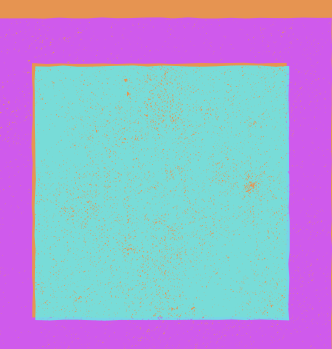

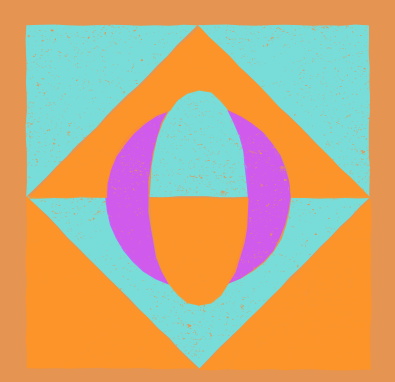

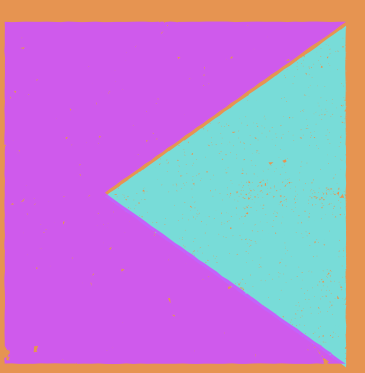

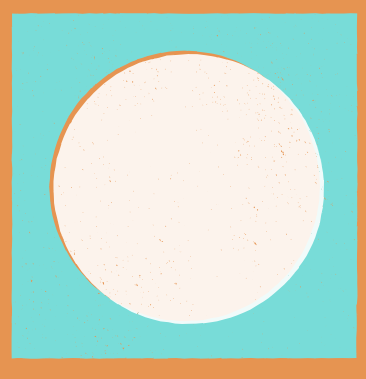

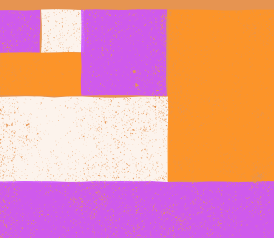

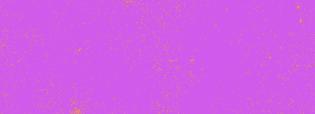